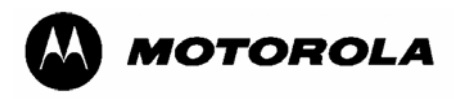

# Upgrade Procedures for R1.0 ML910<sup>™</sup> RUGGED NOTEBOOK Firmware and Software:

### 1) Embedded Controller Firmware, for #2 or as a prerequisite for a R1.0 to R1.1 upgrade 2) Support RF Pass-through in Retrofitted ML900 Docking Stations

## **Purpose and Requirements**

This procedure provides step-by-step instructions for a qualified computer technician or administrator to upgrade the firmware and software components of Release 1.0 ML910<sup>™</sup> RUGGED NOTEBOOK COMPUTERS (ML910) shipped prior to approximately June 2, 2008. R1.0 notebooks shipped after that date already include these features, as do all R1.1 notebooks.

### There are two cases for using these procedures:

1) To upgrade the Embedded Controller (EC) BIOS firmware to version 4.8, which is a prerequisite for upgrading the EC to version 5.1 or later, as part of the ML910 R1.0 to R1.1 upgrade. The latter upgrade is required when migrating from Windows® XP Professional to Windows Vista<sup>™</sup> Business edition, and is covered by a separate upgrade package. For this case, only Procedure I needs to be completed.

2) To enable a R1.0 notebook to operate properly in an upgraded ML900 docking station. Procedures I through IV need to be completed.

The new features in the ML Administrator Application (MLAA) and the ML User Application (MLUA) are added specifically for customers intending to operate their ML910 notebooks in ML900 docking stations that have been modified to add ML910-compatible RF pass-through connectors. ML910 RF pass-through operation is automatic and requires no configuration when used with ML910 high-tier docking stations, but must be enabled and configured using MLAA and MLUA for use with these modified ML900 docking stations. These instructions are provided in Procedure IV.

Additional information regarding RF pass-through operation is included in the latest ML910 Rugged Notebook User Guide, 6871008P31-B. Refer to Chapter 4, Expanding Your Computer, under the RF Pass-Through heading. This guide may be downloaded from the same site where these instructions and the firmware/software upgrade package are located: <a href="http://www.Motorola.com/ML910">www.Motorola.com/ML910</a>.

### What You Will Need

<u>CD or DVD Burner</u> In addition to the Motorola firmware and software files, a CD or DVD burner is required to create a bootable disc needed to update the EC BIOS. The ML910 you plan to upgrade may already include an optional drive in its media bay; either the Combo (CD RW / DVD) or the Dual (CD RW / DVD RW) drive can burn CDs. Only the Dual drive can burn DVDs. External media burners may be used as well.

**<u>CD/DVD Burning Application</u>** The R1.0 ML910 notebook initially was shipped with a copy of Nero 7 Essentials, which was later updated to Nero 8 Essentials. Either version can be used to create the

MOTOROLA, the Stylized M Logo, and ML910<sup>™</sup> RUGGED NOTEBOOK are registered in the U.S. Patent and Trademark Office. All other product or service names are the property of their respective owners. © 2008 by Motorola, Inc. All rights reserved.

bootable disc for the downloaded ISO<sup>1</sup> file. This procedure assumes Nero 8 Essentials will be used, but Nero 7 operation is similar, and most CD/DVD burning software can write ISO files to disc.

<u>CD or DVD Media</u> A blank CD-R or CD-RW disc to become the bootable disc. The following DVD formats are compatible with the Dual drive: DVD±R, DVD±RW and DVD±R DL.

<u>CD Reader</u> If the ML910 notebook does not already have its own Combo or Dual drive installed, you can either temporarily install one in its media bay or use an external drive connected through one of the notebook's USB<sup>2</sup> ports.

<u>**High-Speed Internet Access</u>** Since the upgrade package is very large (>60MB) we recommend it be downloaded over a high-speed network.</u>

**Experience in Performing Upgrade Procedures** These instructions are written with the understanding that the person performing the upgrade is already familiar with the terms and similar computer support procedures, and is able to adapt to variations that may be encountered, due to customer-applied configurations, policies, etc.

### Caution

It is critically important that the EC BIOS procedure be performed with the utmost care. Among other precautions, make sure the ML910 is securely plugged into a reliable AC power source. If this FLASH procedure should be interrupted and fail, there is no "undo" or recovery procedure. The ML910 would need to be returned to Motorola's Service Depot for repair.

<u>Support</u> If you are unsure of any step in this procedure or otherwise need Motorola support, please call the Motorola System Support Center (SSC) at **1-800 221-7144**. You may key in **2**, **2** and **1** to bypass the greeting and be directed to the ML910 support team.

<sup>&</sup>lt;sup>1</sup> ISO (International Organization for Standardization) refers to a standardized file format (.iso) used for optical discs.

<sup>&</sup>lt;sup>2</sup> USB (Universal Serial Bus) refers to the standard serial interface receptacles found on most newer computers. The ML910 notebook includes three USB ports.

## **Step-by-Step Procedure**

**Important** Before you begin this procedure confirm that the current version EC BIOS running on the ML910 notebook is 4.7 or earlier. If the EC BIOS is 4.8 or later you will not need to update it, i.e., skip steps 11 through 14 in the EC BIOS Upgrade Procedure. Steps 1 through 10 will still be required in order to access the applications files from the downloaded ISO image.

### To determine the EC BIOS version:

- a. Double click on the ML User Application icon in the System Tray.
- b. Check the EC Version where highlighted below.

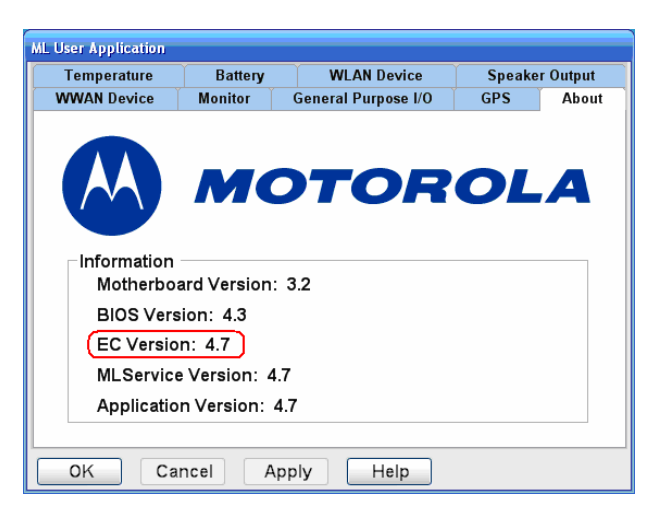

If you intend to use the Nero 8 Essentials application, install it if it has not already been installed. You may select a "Typical" installation, which is sufficient for this procedure.

# **Caution** As a standard practice when performing procedures like this, it is recommended that critical user data be backed up in the event an error or problem occurs.

## Perform Procedures I, II and III in order.

## I. EC BIOS Upgrade Procedure

- Download the ML910<sup>™</sup> Rugged Notebook R1.0 RF Pass-through Upgrade Package from <u>www.Motorola.com/ML910</u> and extract the files to a folder on the desktop. The bootable ISO image is RF-PT.iso. This image contains:
  - a. EC BIOS V4.8
  - b. ML User Application V4.A
  - c. ML Administrator Application V4.A

The files in the extracted MLAA folder will be used later in Procedure III.

- 2. Launch Nero 8 StartSmart Essentials from the Programs menu or shortcut on desktop.
- **3.** Click on the icon in the lower left corner of the window as highlighted below, to launch the Nero Application List.

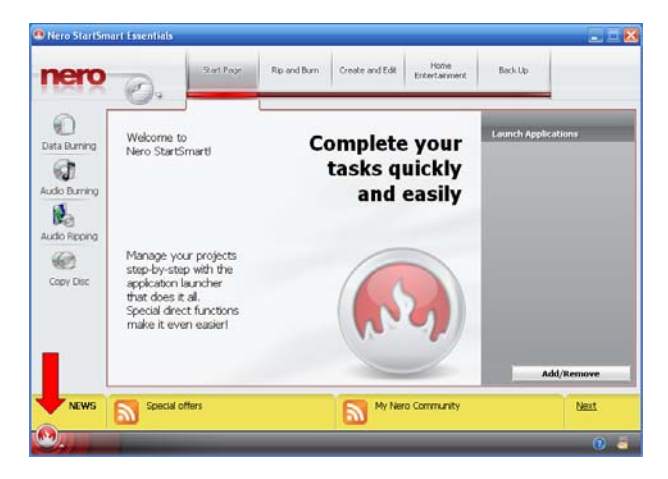

4. Launch Nero Express Essentials from the Application List.

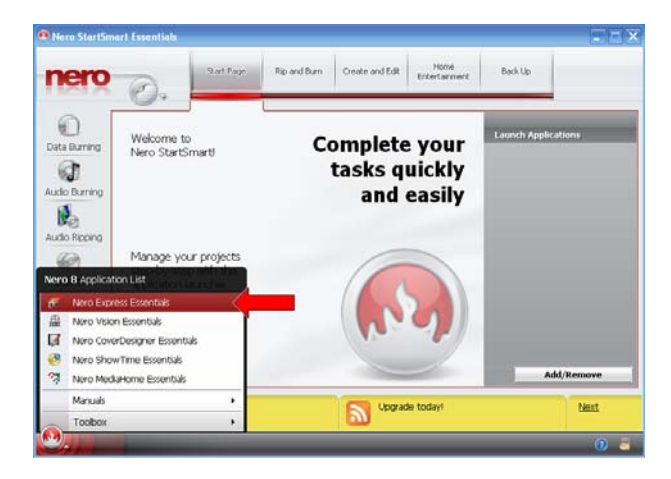

5. Click on "Image, Project, Copy".

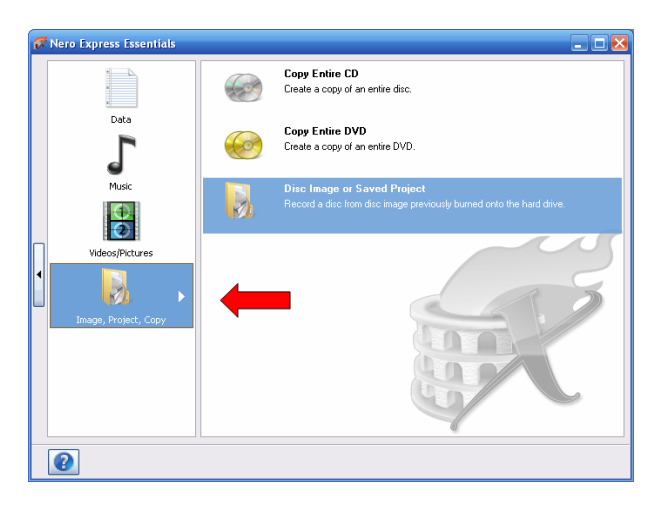

6. Click on "Disc Image or Saved Project".

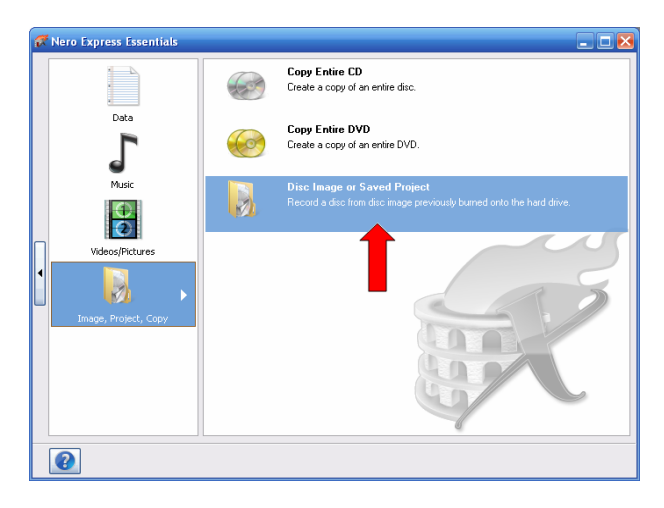

7. Browse to the folder where the downloaded ISO bootable file is located and select it.

| Open                   |                                           |                     |                  |     |       | ? 🔀          |
|------------------------|-------------------------------------------|---------------------|------------------|-----|-------|--------------|
| Look jn:               | 📋 My Documer                              | nts                 | ~                | G 🦻 | • 📰 🕈 |              |
| My Recent<br>Documents | Bluetooth Excl<br>My Music<br>My Pictures | hange Folder        |                  |     |       |              |
| Desktop                |                                           |                     |                  |     |       |              |
| My Documents           |                                           |                     |                  |     |       |              |
| My Computer            |                                           |                     |                  |     |       |              |
|                        | File <u>n</u> ame:                        |                     |                  |     | ~     | <u>O</u> pen |
| My Network             | Files of type:                            | All Supported Compi | lations and Imag | jes | ~     | Cancel       |

8. Insert a blank CD/DVD disc into the drive and click the **Burn** button to create the bootable media.

| Final Burn Settings         Cild: Burn' to start the recording process.         gurrent recorder:         Qurrent recorder:         Qist type:         @ CD         gist type:         Proge File:         Els@FPTLiso         Tabe (CD TEXT):         gender:         Ryumber of copies:         1         Querify data on disc after burning                                                                                                    | 🐖 Nero Express Essent                                  | als                        |   | X       |
|----------------------------------------------------------------------------------------------------|--------------------------------------------------------|----------------------------|---|---------|
| Gurrent recorder:       D: Option: Option: Opt                                                                                                    | Final Burn Settings<br>Click 'Burn' to start the recor | ding process.              | - | R       |
| Bits type:                                                                                                    | Current recorder:                                      | D: Onlier: DVD RW/4D-75604 |   | Ontions |
| In age file: EXPE-PT.aso Tde (CD [EXT): Grist (CD TEXT): Language: U Usumber of copies: Ugenfy data on dsc after burning                                                                                                    | Disc type:                                             |                            |   | Showing |
| Tde (CD (EXT):<br>Artist (CD TEXT):<br>Language:<br>Language: | Image file:                                            |                            |   |         |
| Artist (CD TEXT):                                                                                                    | Title (CD TEXT):                                       |                            |   |         |
| Language:                                                                                                    | Artist (CD TEXT):                                      |                            |   |         |
| Number of copies: 1 💮                                                                                                    | Language:                                              |                            | ~ |         |
|                                                                                                    | Number of copies:                                      | 1 💮                        |   |         |
|                                                                                                    |                                                        |                            |   |         |

9. Burning process and status are displayed.

| ₹ Nero              | Express Es                                                   | sentials                                                                                                    |                 |         |             |         |
|---------------------|--------------------------------------------------------------|----------------------------------------------------------------------------------------------------|-----------------|---------|-------------|---------|
| Burning<br>Please w | ait                                                          |                                                                                                    |                 |         |             | R       |
| 0                   | Time<br>2:03:26 PM<br>2:04:35 PM<br>2:04:35 PM<br>2:04:35 PM | Event<br>Optiarc DVD RW AD-7560A<br>Buffer underrun protection activated<br>Caching of Hiss started<br>Caching of Hiss stompleted<br>Burn process started at 10x (1,500 KB/s) |                 |         |             |         |
|                     |                                                              | 8                                                                                                    |                 |         | Ų           | Шą      |
| Pro                 | icess status:                                                |                                                                                                    | Remaining time: | 0:00:33 | Total time: | 0:00:16 |
| Wr                  | iting at 10× (1,                                             | ,500 KB/s)                                                                                                    |                 |         |             | 6%      |
| 2                   | ]                                                            |                                                                                                    |                 |         | 0           | Stop    |

**10.** Burn process completed successfully message should display. The bootable disc is now ready to begin the upgrade.

| Burning<br>Burn proc | Process<br>ess finished s                                                  | uccessfully                                                                                                    | R                  |
|----------------------|----------------------------------------------------------------------------|----------------------------------------------------------------------------------------------------|--------------------|
| 0                    | Time<br>2:03:26 PM<br>2:04:35 PM<br>2:04:35 PM<br>2:04:35 PM<br>2:06:56 PM | Event<br>Optier: UNR RM-07590A<br>Baffer underna protection activated<br>Caching of lifes started<br>Caching of lifes completed<br>Burn pro<br>Nerro Express Essentials<br>Burn pro<br>Development of the started successfully at 10x (1,500 KB | <b>K</b><br>3(6)   |
| Proc                 | iess status:                                                               | Remaining time: 0:00:00                                                                                                    | Total time: 0:02:3 |
| Writ                 | ing at 10x (1,                                                             |                                                                                                    | <b>()</b> 3m       |

11. In order for your notebook to boot from this disc, the Boot Device Priority Sequence must be set in the System BIOS to place the optical drive you intend to use at a higher priority than any other

available drive, usually the standard Hard Disk Drive. Please refer to the ML910<sup>™</sup> Rugged Notebook User Guide (6871008P31), Chapter 5, for complete instructions on how to access and use the BIOS Setup Utility, to check and change the Boot Device Priority if necessary.

**12. Confirm that your EC BIOS version is 4.7 or earlier.** Then reboot your notebook using the bootable disc that you just created. If EC BIOS is 4.8 or later, skip steps 13 and 14.

### Caution

It is critically important that the EC BIOS procedure be performed with the utmost care. Among other precautions, make sure the ML910 is securely plugged into a reliable AC power source. If this FLASH procedure should be interrupted and fail, there is no "undo" or recovery procedure. The ML910 would need to be returned to Motorola's Service Depot for repair.

| S DOS                                                                                             |  |
|---------------------------------------------------------------------------------------------------|--|
| Action Edit CD Floppy Help                                                                        |  |
|                                                                                                   |  |
| You are about to upgrade the EC BIOS on this computer.<br>Are you sure you want to continue[Y.N]? |  |
|                                                                                                   |  |
|                                                                                                   |  |
|                                                                                                   |  |
|                                                                                                   |  |
|                                                                                                   |  |
|                                                                                                   |  |
|                                                                                                   |  |
|                                                                                                   |  |
|                                                                                                   |  |
|                                                                                                   |  |
|                                                                                                   |  |
|                                                                                                   |  |
| 🗢 🕑 🔒 🧰 🕹                                                                                         |  |

- **13.** Choose "Y" Yes to update the EC BIOS to version 4.8. This will take about 20 seconds to complete and the system will restart automatically.
- **14.** After the EC BIOS update is completed, eject and remove the bootable CD and restart the system, allowing it to boot-up in the Windows mode.
- **15.** In the Windows mode, insert the upgrade disc and locate the ML Applications upgrade package in the **ML APPLICATION** folder. Follow the ML910 ML Application Upgrade procedures in the next sections to upgrade the ML Applications to version 4.A.

# II. ML User Application Upgrade Procedure

- 1. Confirm the version number of the existing ML910 ML User Applications (MLUA) is 4.7 or earlier.
  - a. Double click on the **ML User Application** icon in the System Tray
  - b. Check the version as highlighted below.

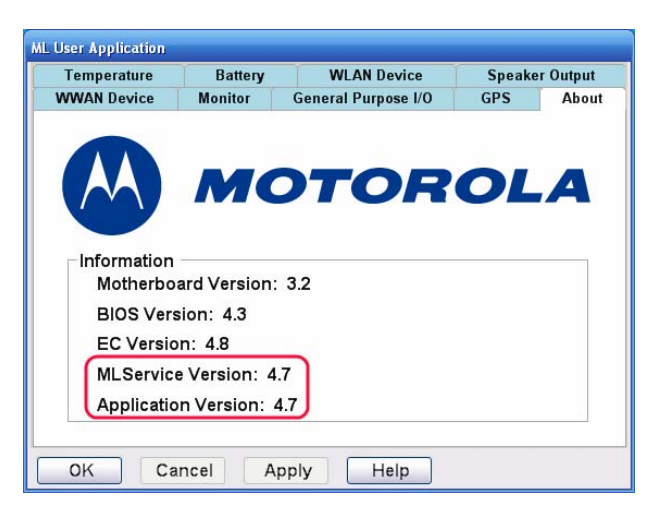

- 2. Uninstall the existing version of these ML Applications.
  - a. Click Start > Control Panel > Add or Remove Programs.
  - b. Select ML User Application and click Remove to uninstall.
  - c. If ML Administrator Application is installed, select it and click Remove to uninstall.
  - d. Select MLService and click Remove to uninstall.
- 3. The ML APPLICATION folder (on the disc) should include the following:
  - a. MLSERVICE folder
    - i. MLSERVICE.MSI
    - ii. SETUP.EXE
  - b. MLUA folder
    - i. MLUA.MSI
    - ii. SETUP.EXE
  - c. VCREDIST\_X86.EXE (Microsoft Visual C++ 2005 Runtime Libraries)

These executables may be run directly from the upgrade disc or downloaded to the target system and run from there, if you choose.

4. Locate and double-click on VCREDIST\_X86.EXE.

5. Click <u>Yes</u> to install Microsoft Visual C++ 2005 Runtime Libraries.

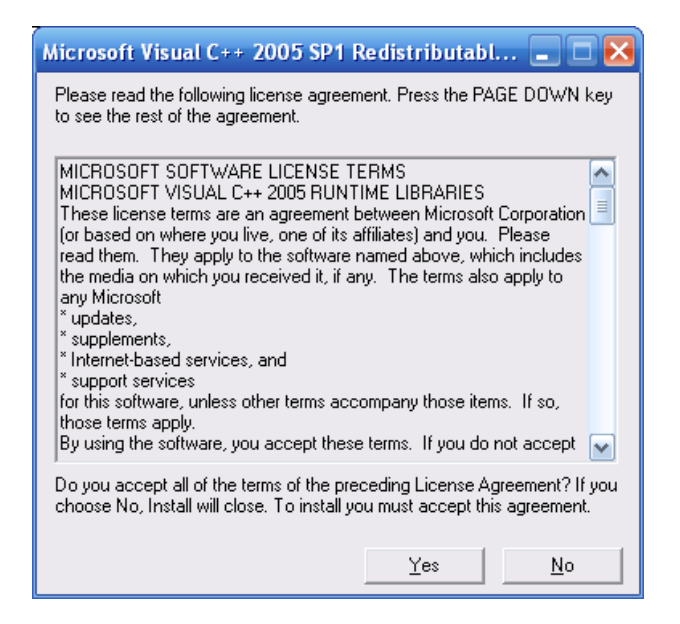

- 6. Double-click on SETUP.EXE in the MLSERVICE folder.
- 7. Click the <u>Next</u> > button to continue.

| 记 MLService                                                                                                    |
|----------------------------------------------------------------------------------------------------|
| Welcome to the MLService Setup Wizard                                                                                                    |
| The installer will guide you through the steps required to install MLService on your computer.                                                                                                    |
| WARNING: This computer program is protected by copyright law and international treaties.<br>Unauthorized duplication or distribution of this program, or any portion of it, may result in severe civil<br>or criminal penalties, and will be prosecuted to the maximum extent possible under the law. |
| Cancel < Back Next >                                                                                                    |

8. Accept the default settings and click the <u>Next</u> > button.

| HLService                                      |                         |                   | X                      |
|------------------------------------------------|-------------------------|-------------------|------------------------|
| Select Installation Folde                      | r                       |                   |                        |
| The installer will install MLService to the f  | ollowing folder.        |                   |                        |
| To install in this folder, click "Next". To in | stall to a different fo | lder, enter it be | low or click "Browse". |
| <u>F</u> older:                                |                         |                   |                        |
| C:\Program Files\Motorola\MLService            | e\                      |                   | B <u>r</u> owse        |
|                                                |                         |                   | <u>D</u> isk Cost      |
| Install MLService for yourself, or for an      | yone who uses this      | computer:         |                        |
| Everyone                                       |                         |                   |                        |
| ⊂ Just <u>m</u> e                              |                         |                   |                        |
|                                                | Cancel                  | < <u>B</u> ack    | <u>N</u> ext >         |

**9.** Click the <u>**Next**</u> > button to start the installation.

| B MLService                                 |                   |                | X              |
|---------------------------------------------|-------------------|----------------|----------------|
| Confirm Installation                        |                   |                |                |
| The installer is ready to install MLService | on your computer. |                |                |
| Click "Next" to start the installation.     |                   |                |                |
|                                             |                   |                |                |
|                                             |                   |                |                |
|                                             |                   |                |                |
|                                             |                   |                |                |
|                                             |                   |                |                |
|                                             |                   |                |                |
|                                             |                   |                |                |
|                                             | Cancel            | < <u>B</u> ack | <u>N</u> ext > |

10. Please wait while MLService is being installed.

| HLService                     |        |                |                |
|-------------------------------|--------|----------------|----------------|
| Installing MLService          |        |                |                |
| MLService is being installed. |        |                |                |
| Please wait                   |        |                | -              |
|                               | Cancel | < <u>B</u> ack | <u>N</u> ext > |

**11.** Click on the <u>**C**</u>lose button when **MLService** is successfully installed.

| id MLService                                                                      | _ 🗆 🔀         |
|-----------------------------------------------------------------------------------|---------------|
| Installation Complete                                                             |               |
| MLService has been successfully installed.                                        |               |
| Click "Close" to exit.                                                            |               |
| Please use Windows Update to check for any critical updates to the .NET Frameworl | ς.            |
| Cancel < Back                                                                     | <u>C</u> lose |

- 12. Double-click on SETUP.EXE in the MLUA folder.
- **13.** Click the <u>**Next**</u> > button to continue.

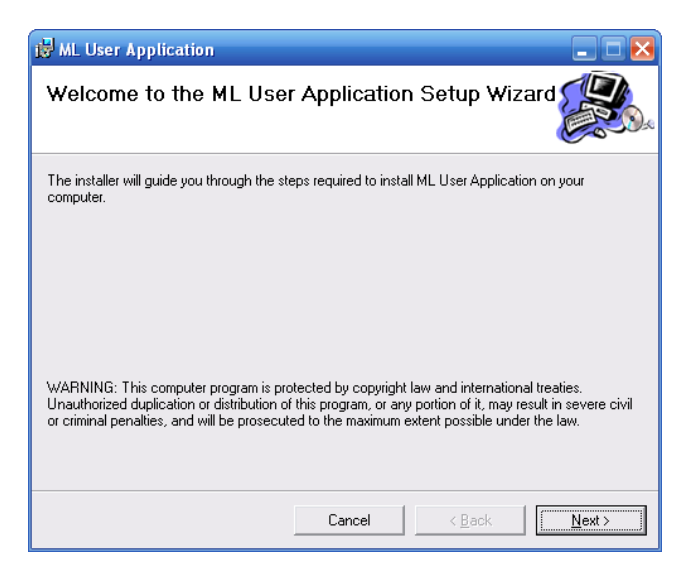

14. Accept the default settings and click the <u>Next</u> > button.

| 😸 ML User Application                              |                                          |                         |
|----------------------------------------------------|------------------------------------------|-------------------------|
| Select Installation Folde                          | r                                        |                         |
| The installer will install ML User Applicatio      | on to the following folder.              |                         |
| To install in this folder, click "Next". To in     | stall to a different folder, enter it be | elow or click "Browse". |
| <u>F</u> older:<br>C:\Program Files\Motorola\MLUA\ |                                          | Browse                  |
| ,                                                  |                                          | <u>D</u> isk Cost       |
| Install ML User Application for yourself,          | or for anyone who uses this comp         | uter:                   |
| • Everyone                                         |                                          |                         |
| C Just <u>m</u> e                                  |                                          |                         |
|                                                    | Cancel < <u>B</u> ack                    | Next >                  |

**15.** Click the <u>**Next**</u> > button to start the installation.

| 🛃 ML User Application                       |                         |                |                |
|---------------------------------------------|-------------------------|----------------|----------------|
| Confirm Installation                        |                         |                |                |
| The installer is ready to install ML User A | pplication on your comp | puter.         |                |
| Click "Next" to start the installation.     |                         |                |                |
|                                             |                         |                |                |
|                                             |                         |                |                |
|                                             |                         |                |                |
|                                             |                         |                |                |
|                                             |                         |                |                |
|                                             |                         |                |                |
|                                             |                         |                |                |
|                                             |                         |                |                |
|                                             | Cancel                  | < <u>B</u> ack | <u>N</u> ext > |

16. Please wait while ML User Application is being installed.

| 🛃 ML User Application                   |         |                | 🛛 🔀            |
|-----------------------------------------|---------|----------------|----------------|
| Installing ML User Appli                | ication |                |                |
| ML User Application is being installed. |         |                |                |
| Please wait                             |         |                |                |
|                                         | Cancel  | < <u>B</u> ack | <u>N</u> ext > |

17. Click on the <u>Close</u> button when ML User Application is successfully installed.

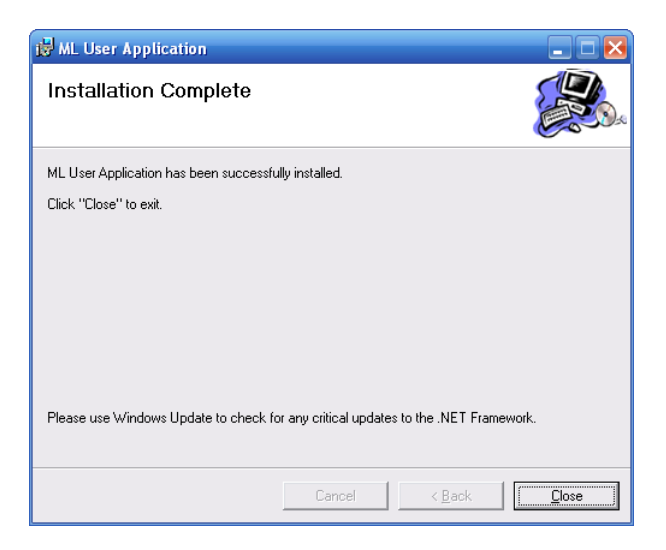

18. Proceed to the next section (III. ML Administrator Application Upgrade Procedure).

## **III. ML Administrator Application Upgrade Procedure**

**ML Administrator Application (MLAA)** is an optional application intended for use by System Administrator (SA) personnel to configure the parameters of various functions in the notebook, like the default configuration that automatically loads when the ML910 notebook is turned on. As such, this application is normally installed only when needed by System Administrators and then removed.

### Note

**MLAA** is required for initially configuring the ML910 RF Pass-through feature to operate in a ML900 docking station that has the RF Retrofit kit installed. By default, the ML910 notebook will assume the ML900 dock is not compatible and RF will not switch to its pass-through connectors. Please refer to the ML910 Rugged Notebook User Guide, 6871008P31-B, for configuration instructions.

Note: This procedure assumes that the **ML Service** and **ML User Application** version 4.A are already installed on the target system.

- If the ML Administrator Application was present on the notebook being upgraded, it would have been uninstalled in the previous procedure, Step 2.c. If so, skip to Step 3 below. Confirm the version number of an existing ML910 ML Administrator Application is 4.7 or earlier.
  - a. Double click on ML Administrator Application icon on the Desktop.
  - b. Check the ML Administrator Application version where highlighted below.

| 🖗 ML Admini:   | strator Application                                      |                          |         | × |
|----------------|----------------------------------------------------------|--------------------------|---------|---|
| 1              | Description                                              | Value                    | Unit    | ^ |
|                | Power Source                                             | 13.8                     | Voltage |   |
| Read From EC   | Ignition Setup                                           | Ignition or Power Button |         |   |
|                | Power Off Delay Timer                                    | 15                       | Seconds |   |
|                | HDD Heater                                               | Disable                  |         |   |
|                | Heater Start Up Temperature                              | 41                       | ۹F      |   |
|                | Heater Stop Temperature                                  | 46                       | ۴F      |   |
| Read From File | Heater Up Timeout Timer                                  | 16                       | Hours   |   |
|                | Lowest Heater Temperature                                | -8                       | ۴F      |   |
|                | Lowest Car Power                                         | 10                       | Voltage |   |
| <u> </u>       | Lowest Battery Capacity                                  | 30                       | %       |   |
|                | Docking Fan Start Up Temperature                         | 86                       | ۴F      |   |
| Write To EC    | Docking Fan Stop Temperature                             | 77                       | °F      |   |
|                | Keyboard Backlight Brightness                            | 4                        | Level   |   |
|                | Keyboard Backlight Threshold Control                     | Enable                   |         |   |
|                | Keyboard Backlight Threshold On [Low]                    | 20                       | Count   |   |
|                | Keyboard Backlight Threshold Off [High]                  | 64                       | Count   |   |
| Save To File   | Keyboard Backlight Sensor Light Count                    | 6                        | Count   |   |
|                | Speaker Output                                           | Auto                     |         |   |
|                | Notebook Speaker Mode(For Manual Output Only)            | ON                       |         |   |
| $\bigcirc$     | GPS                                                      | OFF                      |         |   |
|                | GPIO 0                                                   | OFF                      |         |   |
| Help           | GPIO 1                                                   | OFF                      |         | ~ |
| (į)            | Information<br>EC Version: 4.8 Application<br>File Name: | Version: 4.7             |         |   |
| About          |                                                          |                          |         |   |

- 2. Uninstall the existing version of the ML Administrator Application
  - a. Click Start > Control Panel > Add or Remove Programs.
  - b. Select ML Administrator Application and click Remove to uninstall.
- 3. Open the folder on the desktop where the extracted files from the upgrade package were saved. Locate and open the MLAA folder. You may choose to copy these on to a USB FLASH drive for upgrading additional notebooks later. The files need to be kept in the same directory/folder, and are:
  - a. MLAA.msi
  - b. MLService.msi
  - c. setup.exe
  - d. vcredist\_x86.exe

- 4. Double-click on setup.exe.
- 5. Click the <u>Next > button to continue</u>.

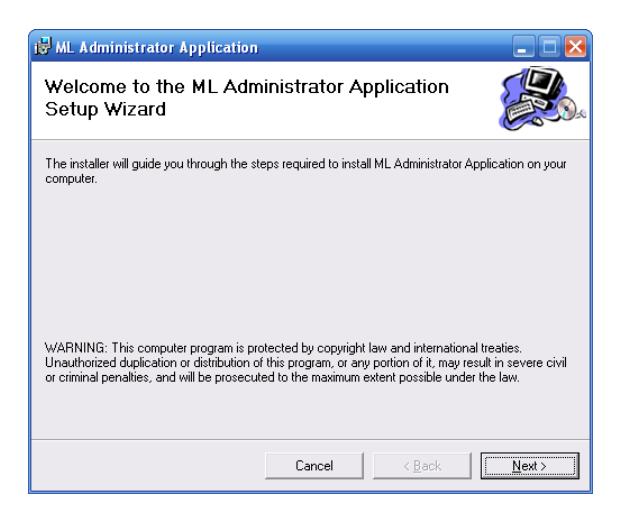

6. Accept the default settings and click the <u>Next</u> > button.

| 👹 ML Administrator Application                                                         |                        |
|----------------------------------------------------------------------------------------|------------------------|
| Select Installation Folder                                                             |                        |
| The installer will install ML Administrator Application to the following folder.       |                        |
| To install in this folder, click "Next". To install to a different folder, enter it be | low or click "Browse". |
| <u>E</u> older:                                                                        |                        |
| C:\Program Files\Motorola\MLAA\                                                        | Browse                 |
|                                                                                        | Disk Cost              |
| Install ML Administrator Application for yourself, or for anyone who uses th           | is computer:           |
| C <u>E</u> veryone                                                                     |                        |
| Just me                                                                                |                        |
| Cancel < <u>B</u> ack                                                                  | <u>N</u> ext>          |

7. Click the <u>Next</u> > button to start the installation.

| 😸 ML Administrator Application               |                      |                   |                |
|----------------------------------------------|----------------------|-------------------|----------------|
| Confirm Installation                         |                      |                   |                |
| The installer is ready to install ML Adminis | trator Application o | on your computer. |                |
| Click "Next" to start the installation.      |                      |                   |                |
|                                              |                      |                   |                |
|                                              |                      |                   |                |
|                                              |                      |                   |                |
|                                              |                      |                   |                |
|                                              |                      |                   |                |
|                                              |                      |                   |                |
|                                              |                      |                   |                |
|                                              |                      |                   |                |
|                                              | Cancel               | < <u>B</u> ack    | <u>N</u> ext > |

8. Please wait while ML Administrator Application is being installed.

| 🖟 ML Administrator Application                   |                |
|--------------------------------------------------|----------------|
| Installing ML Administrator Application          |                |
| ML Administrator Application is being installed. |                |
| Please wait                                      |                |
| Cancel Sack                                      | <u>N</u> ext > |

9. Click on the <u>Close</u> button when **ML Administrator Application** is successfully installed.

| i ML Administrator Application                                                  | _ 🗆 🔀         |
|---------------------------------------------------------------------------------|---------------|
| Installation Complete                                                           |               |
| ML Administrator Application has been successfully installed.                   |               |
| Click "Close" to exit.                                                          |               |
|                                                                                 |               |
|                                                                                 |               |
|                                                                                 |               |
|                                                                                 |               |
|                                                                                 |               |
| Please use Windows Update to check for any critical updates to the .NET Framewo | rk.           |
|                                                                                 |               |
| Cancel < <u>B</u> ack                                                           | <u>C</u> lose |

- **10.** The upgrade procedure is complete. Restart the system in BIOS Setup mode if you wish to reset the Boot Device Priority Sequence. Also, restore any security or policy configurations that may have been disabled in order to perform this upgrade.
- **11.** Proceed to the next section (IV. Enabling the RF Pass-Through Option Using MLAA and MLUA) when you are ready to enable and configure this feature.

## IV. Enabling the RF Pass-Through Option Using MLAA and MLUA

1. Launch the ML Administrator Application.

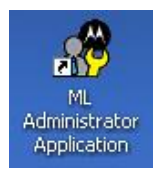

- 2. Go to the RF Pass-Through options available in MLAA (highlighted in Figure 1, below).
- 3. Change the RF Pass-Through User Control from [Disable] to [Enable] (Figures 2 & 3).
- 4. Select [Write to EC] to change the setting (Figure 4), a message will be shown after the setting is updated to System EC (Figure 5).

| Secretion     Value     Use       000     007       000     007       000     007       000     007       000     007       000     007       000     007       000     007       000     007       000     007       000     007       000     007       000     007       000     007       000     007       000     007       000     007       000     007       000     007       000     007       000     007       000     007       000     007       000     007       000     007       000     007       000     007       000     007       000     007       000     007       000     007       000     007       000     007       000     007       000     007       000     007       000     007       000     007       000     007       000     007                                                                                                    | 🛞 ML Adminis                             | strator Application                   |                                                                                                    |         |      | 🧬 ML Adminis      | trator Application                       |                        |         | X            |
|----------------------------------------------------------------------------------------------------|------------------------------------------|---------------------------------------|----------------------------------------------------------------------------------------------------|---------|------|-------------------|------------------------------------------|------------------------|---------|--------------|
| OPC0       OPC       OPC       OPC         VMAL       OPC       OPC       OPC       OPC         VMAL       OPC       OPC       OPC       OPC         VMAL       OPC       OPC       OPC       OPC         VMAL       OPC       OPC       OPC       OPC         VMAL       OPC       OPC       OPC       OPC         VMAL       OPC       OPC       OPC       OPC         VMAL       OPC       OPC       OPC       OPC         VMAL       OPC       OPC       OPC       OPC         VMAL       OPC       OPC       OPC       OPC         VMAL       OPC       OPC       OPC       OPC         VMAL       OPC       OPC       OPC       OPC         VMAL       OPC       OPC       OPC       OPC         VMAL       OPC       OPC       OPC       OPC         VMAL       OPC       OPC       OPC       OPC         VMAL       DPC       OPC       OPC       OPC         OPC       OPC       OPC       OPC       OPC         OPC       OPC       OPC       OPC       OPC<                                                                                                    | Ŷ                                        | Description                           | Value                                                                                                    | Unit    |      | Ŷ                 | Description                              | Value                  | Unit    |              |
| Image: Transmit       OPC 1       OPC 1                                                                                                    |                                          | GPIO 0                                | OFF                                                                                                    |         |      |                   | GPIO 0                                   | OFF                    |         |              |
| With the control of the control of                | Road Erom EC                             | GPIO 1                                | OFF                                                                                                    |         |      | Road Even EC      | GPIO 1                                   | OFF                    |         |              |
| CD Maximum Brightess       63       Level         Read From File       CD Maximum Brightess       63       Level         CD Maximum Brightess       63       Level       63       Level         Read From File       CD Maximum Brightess       63       Level       63       No.         Read From File       CD Maximum Brightess       63       No.       63       No.         With a from MOS Communication       Dotates       63       No.       CD Maximum MOS Communication       Dotates         With a from MOS Communication       Dotates       Cold Maximum MOS Communication       Dotates       Cold Maximum MOS Communication       Dotates       Cold Maximum MOS Communication       Dotates       Cold Maximum MOS Communication       Dotates       Cold Maximum MOS Communication       Dotates       Cold Maximum MOS Communication       Dotates       Cold Maximum MOS Communication       Dotates       Cold Maximum MOS Communication       Dotates       Cold Maximum MOS Communication       Dotates       Cold Maximum MOS Communication       Cold Maximum MOS Communication       Dotates       Cold Maximum MOS Communication       Cold Maximum MoS Communication       Cold Maximum MoS Communication       Cold Maximum MoS Communication       Cold Maximum MoS Communication       Cold Maximum MoS Communication       Cold Maximum MoS Communication       Cold Maximum MoS Communicat                                                                                                    | INEAU FTOILEC                            | VWVAN                                 | ON                                                                                                    |         |      | Reautionic        | WWAN                                     | ON                     |         |              |
| ICC Departments Freehold       15       Minutes         Read Fron Fe       UCC Departments Freehold       45       No.         Weak Fron Fe       Weak       Comparison       Comparison <thcomparison< th="">       Comparison       <thcom< td=""><td>225</td><td>LCD Maximum Brightness</td><td>63</td><td>Level</td><td></td><td></td><td>LCD Maximum Brightness</td><td>63</td><td>Level</td><td></td></thcom<></thcomparison<>                                                                                                    | 225                                      | LCD Maximum Brightness                | 63                                                                                                    | Level   |      |                   | LCD Maximum Brightness                   | 63                     | Level   |              |
| CDD brightess Trivenda       45       C         West From File       CDD brightess Trivenda       65       C         West From File       CDD brightess Trivenda       65       C         West From File       File Name       CDD brightess Trivenda       65       C         West From File       File Name       CDD brightess Trivenda       CDD brightess Trivenda <thcd brightess="" th="" trivenda<="">       &lt;</thcd>                                                                                                    |                                          | LCD Brightness Slope                  | 15                                                                                                    | Minutes |      |                   | LCD Brightness Slope                     | 15                     | Minutes |              |
| Reset From Fie       WAM       ON       Press Triving/ Mode       ON         With Tote       Press Triving/ Mode       ON       Press Triving/ Mode       ON         With Tote       Press Triving/ Mode       ON       Press Triving/ Mode       ON         With Tote       Press Triving/ Mode       Office       Press Triving/ Mode       Office       Press Trivin                                                                                                    | 4                                        | LCD Brightness Threshold              | 45                                                                                                    | °C      |      | 4                 | LCD Brightness Threshold                 | 45                     | *C      |              |
| Image: Contract and model of the second of the second o               | Read From File                           | WLAN                                  | ON                                                                                                    |         |      | Read From File    | WLAN                                     | ON                     |         |              |
| Civilian of train MOS Command       No.         Biller, Otager Morage       Mothy Office-DockAC.         If Plass, Through Control       Automatic         Market Biller, Otager Morage       Desker         Image: Several plants       Desker         Image: Several plants                                                                                                    | Reduitionitie                            | MODS Communication                    | Disable                                                                                                    |         |      | Inteach Form File | MODS Communication                       | Disable                |         |              |
| Detry Charge Frontie       Mostly Office-DocuMC.         We to for       Advantage         We to for       Advantage         We to for       Press-Trough Mostly       Office-DocuMC.         We to for       Press-Trough Mostly       Office-DocuMC.         We to for       Press-Trough Mostly       Office-DocuMC.         We to for       Press-Trough Mostly       Office-DocuMC.         We to for       Press-Trough Mostly       Office-DocuMC.         We to for       Press-Trough Mostly       Office-DocuMC.         We to for       Press-Trough Mostly       Office-DocuMC.         We to for       Press-Trough Mostly       Office-DocuMC.         We to for       We to for       Office-DocuMC.       Press/Trough Mostly         We to for       We to for       Office-DocuMC.       Press/Trough Mostly       Office-DocuMC.         We to for       We to for       Press/Trough Mostly       Office-DocuMC.       Press/Trough Mostly       Press/Trough Mostly       Office-DocuMC.         We to for       Press/Trough Mostly       Office-DocuMC.       Press/Trough Mostly       Press/Trough Mostly       Press/Trough Mostly       Press/Trough Mostly       Press/Trough Mostly       Press/Trough Mostly       Press/Trough Mostly       Press/Trough Mostly       Press/Troug                                                                                                    | 1.1.1.1.1.1.1.1.1.1.1.1.1.1.1.1.1.1.1.1. | CPU turn off from MODS Command        | NO                                                                                                    |         |      |                   | CPU turn off from MODS Command           | NO                     |         |              |
| Press-through Control     Addemic       Write To B     Press-through Control     Addemic       Write To B     Press-through Control     Disable       Write To B     Press-through Control     Disable       Write To B     Press-through Control     Disable       Write To B     Press-through Control     Disable       Write To BC     Press-through Control     Disable       Write To BC     Press-through Control     Disable       Write To BC     Press-through Control     Disable       Write To BC     Press-through Control     Disable       Write To BC     Press-through Control     Disable       Write To BC     Press-through Control     Disable       Write To BC     Press-through Control     Disable       Write To BC     Press-through Control     Disable       Write To BC     Press-through Control     Disable       Write To BC     Press-through Control     Disable       Write To BC     Press-through Control     Disable       Write To BC     Press-through Control     Disable       Write To BC     Press-through Control     Press-through Control       Write To BC     Press-through Control     Write To BC       Write To BC     Press-through Control     Write To BC       Write To BC                                                                                                    | 4                                        | Battery Charger Profile               | Mostly Office-Dock/AC                                                                                                    |         |      | J.                | Battery Charger Profile                  | Mostly Office-Dock/AC  |         |              |
| West Tors       If Press-through Mode       Off         West Tors       Press-through Mode       Off         West Tors       Press-through Mode       Off                                                                                                    |                                          | RF Pass-Through Control               | Automatic                                                                                                    |         |      |                   | RF Pass-Through Control                  | Automatic              |         |              |
| Wile Nut       PP Pass-Through User Cartral       Disade         Wile Nut       Press-Through User Cartral       Disade         Wile Nut       Press-Through User Cartral       Disade         Works Observations       Enable       Press-Through User Cartral       Disade         Works Observations       Enable       Press-Through User Cartral       Disade         Works Observations       Enable       Press-Through User Cartral       Disade         Works Observations       Enable       Press-Through User Cartral       Press-Through User Cartral         Works Observations       Enable       Press-Through User Cartral       Press-Through User Cartral       Press-Through User Cartral         Works Observations       Enable       Press-Through User Cartral       Press-Through User Cartral       Press-Through User Cartral         Works Observations       Enable       Press-Through User Cartral       Press-Through User Cartral       Press-Through User Cartral         Works Observations       Enable       Press-Through User Cartral       Press-Through User Cartral       Press-Through User Cartral         Works Observations       A.7       Application       Yes Cartral       Press-Through User Cartral       Press-Through User Cartral         Works Observations       Othome       Dis Addee       Press-Through Mode <td>Venito To Er</td> <td>RE Pass-Through Mode</td> <td>OFF</td> <td></td> <td></td> <td>Vento To EC</td> <td>BE Pass-Through Mode</td> <td>OFF</td> <td></td> <td></td>                                                                                                    | Venito To Er                             | RE Pass-Through Mode                  | OFF                                                                                                    |         |      | Vento To EC       | BE Pass-Through Mode                     | OFF                    |         |              |
| Indext Description       Teste         Worker for Votage       Enable         Seve To Fle       Monter Covery Specific Tengenature       Enable         Worker Covery Specific Tengenature       Enable       Monter Covery Specific Tengenature       Enable         Worker Covery Specific Tengenature       Enable       Monter Covery Specific Tengenature       Enable         Worker Covery Voting Message       Enable       Monter Covery Specific Tengenature       Enable         Worker Covery Voting Message       Enable       Monter Covery Specific Tengenature       Enable         Worker Covery Voting Message       Enable       Monter Covery Voting Message       Enable         Worker Covery Voting Message       Enable       Monter Covery Voting Message       Enable         Worker Covery Voting Message       Enable       Monter Covery Voting Message       Enable         Worker Covery Voting Message       Enable       Monter Covery Voting Message       Enable         Worker Covery Voting Message       Enable       Monter Covery Voting Message       Enable         Worker Covery Voting Message       Enable       Monter Covery Voting Message       Enable         Worker Covery Voting Message       Enable       Monter Covery Voting Message       Enable         Worker Covery Voting Message       Enable </td <td>WHILE TO EX</td> <td>RF Pass-Through User Control</td> <td>Disable</td> <td></td> <td></td> <td>VWINC TO LC</td> <td>RF Pass-Through User Control</td> <td>Disable</td> <td></td> <td></td>                                                                                                    | WHILE TO EX                              | RF Pass-Through User Control          | Disable                                                                                                    |         |      | VWINC TO LC       | RF Pass-Through User Control             | Disable                |         |              |
| Monter Delayer, Capacity       Enable         Swe To Fle       Monter Docking Board Temperature       Enable         Winder Docking Board Temperature       Enable         Winder Docking Board Temperature       Enable         Winder Docking Board Temperature       Enable         Winder Docking Board Temperature       Enable         Winder Docking Board Temperature       Enable         Winder Docking Board Temperature       Enable         Winder Docking Board Temperature       Enable         Winder Docking Board Temperature       Enable         Winder Docking Board Temperature       Enable         Winder Docking Board Temperature       Enable         Winder Docking Board Temperature       Enable         Winder Docking Board Temperature       Enable         Battery Docking Goard       Enable         Winder Docking Board Temperature       Enable         Battery Docking Goard       Enable         Winder Docking Board Temperature       Enable         Battery Docking Goard       Enable         Battery Docking Goard       Enable         Battery Docking Goard       Enable         Battery Docking Goard       Enable         Battery Docking Goard       Enable         Battery Construction                                                                                                    |                                          | Manifes Dessanary Tonnessless         | Enable                                                                                                    |         |      |                   | Monitor Processor Temperature            | Dis LL                 |         |              |
| Monter Courty Values       Enable       Enable       Enable         Seve To File       Monter Courty Restance       Enable       Enable         Winter Courty Restance       Enable       Enable         Winter Courty Restance       Enable       Enable         Winter Courty Restance       Enable       Enable         Winter Courty Restance       Enable       Enable         Winter Courty Restance       Enable       Enable         Winter Courty Restance       Enable       Enable         Winter Courty Restance       Enable       Enable         Winter Courty Restance       Enable       Enable         Winter Courty Restance       Enable       Enable         Battery Discontager Viewing Wessage       Enable       Enable         Battery Discontager Viewing Wessage       Enable       Enable         Information       EC Version: 4.7       Application Version: 4.8.2         Viewing       Court Courty Viewing Wessage       Enable       Information         Edeal Front Ec       Winter Courty Viewing Wessage       Enable       Information         Edeal Front Ec       Winter Courty Viewing Wessage       Enable       Information         Edeal Front Ec       Winter Courty Viewing Wessage       Enable                                                                                                    | <u>_h</u>                                | Monitor Battery Capacity              | Enable                                                                                                    |         |      | h                 | Monitor Battery Capacity                 | Exable                 |         |              |
| Seve To File       Monte Docking Board Temperature       Enable         Workdr Docking Ten Speed       Enable       Enable         Workdr Docking Ten Speed       Enable       Enable         High Temperature Working Message       Enable       Enable         Workdr Docking Ten Speed       Enable       Enable         Information       Application Version: 4.7       Application Version: 4.8.2       Information         Ever From EC       Munder Docking Ten Speed       Enable       Information         Prime Interview Working Message       Enable       Information       Concernment (Second Temperature Working Message)       Enable         Monter Docking Ten Speed       Monter Docking Ten Speed       Enable       Information       Prime Tenerature Working Message       Enable         Information       Application Version: 4.8.2       T       Prime Tenerature Working Message       Enable         Prime Tenerature Working Message       Enable       Information       Prime Tenerature Working Message       Enable         Information       Application       Prime Tenerature Working Message       Enable       Prime Tenerature Working Message       Enable         Information       Prime Tenerature Working Message       Enable       Prime Tenerature Working Message       Enable         Informati                                                                                                    |                                          | Monitor Car Voltage                   | Enable                                                                                                    |         |      |                   | Monitor Car Voltage                      | Enable                 |         | =            |
| Works Docking Fan Speed       Enable       Enable       Enable       Enable         Works Docking Fan Speed       Hey       Monter Docking Fan Speed       Enable       Enable         Works Docking Fan Speed       Hey       File Name       Enable       Enable         Works Docking Weining Message       Enable       Enable       Enable       Enable         Works Docking Weining Message       Enable       Enable       Enable       Enable         With Concert Version: 4.7       Application       Procession       4.8.2       Procession       Enable       Enable         Works Docking Fan Speed       Hey       Hey       Horder Docking Fan Speed       Enable       Image: Concertainty Concertainty Concertaint                                                                                                    | Save To File                             | Monitor Docking Board Temperature     | Enable                                                                                                    |         |      | Save To File      | Monitor Docking Board Temperature        | Enable                 |         |              |
| Hyb. Tengerature Varing Message       Enable         Low Car Power Varing Message       Enable         Low Car Power Varing Message       Enable         Low Car Power Varing Message       Enable         Low Car Power Varing Message       Enable         Low Car Power Varing Message       Enable         Information       Enable         EC Version: 4.7       Application Version: 4.8.2       1         File Name:       Abod         Mathematicate Varing Message       Enable         Information       Enable         File Name:       Mathematicate Varing Message         Mathematicate Varing Message       Enable         Information       Enable         Information       Information         Information       Information         Information       Information         Information       Information         Information       Information         Information       Information         Information       Information         Information       Information         Information       Information         Information       Information         Information       Information         Information       Value                                                                                                    | Save for the                             | Monitor Docking Fan Speed             | Enable                                                                                                    |         |      | 3476 101 10       | Monitor Docking Fan Speed                | Enable                 |         |              |
| Image: Device the Viewing Message: Enable       Enable       Image: Enable       Enable       Enable         Image: Device the Viewing Message: Enable       Image: Enable       Image: Enable       Image: Enable       Image: Enable       Image: Enable         Image: Device the Viewing Message: Enable       Image: Enable       Image: Enable                                                                                                    |                                          | High Temperature Warning Message      | Enable                                                                                                    |         |      |                   | High Temperature Warning Message         | Enable                 |         |              |
| Low Car Power Warning Message       Enable         Heip       Information         EC Version: 4.7       Application Version: 4.8.2       1         About       File Name:         Image: Sever Torline       Application Version: 4.8.2       1         Image: Sever Torline       Offer         Image: Sever Torline       Offer       Offer         Image: Sever Torline       Offer       Offer         With Torling Message       Enable       Image: Sever Torline         With Torling       Description       Offer       Offer         Image: Sever Torline       Offer       Offer       Offer         Image: Sever Torline       Offer       Offer       Offer         Image: Sever Torline       Offer       Offer       Offer         Image: Stope       15       Minutes       Offer       Offer         Image: Stope       15       Minutes       Sever Torline       Offer       Offer         Vite: Torline       Offer       Offer       Offer       Offer       Offer         Image: Stope       15       Minutes       Sever Torline       Offer       Offer       Offer         Vite: Torline       Offer       Offer       Offer       Offer </td <td></td> <td>Low Temperature Warning Message</td> <td>Enable</td> <td></td> <td></td> <td></td> <td>Low Temperature Warning Message</td> <td>Enable</td> <td></td> <td></td>                                                                                                    |                                          | Low Temperature Warning Message       | Enable                                                                                                    |         |      |                   | Low Temperature Warning Message          | Enable                 |         |              |
| Hep       Battery Discharger Warring Message       Enable       Mep         Information       EX Version: 4.7       Application Version: 4.8.2       1         About       Prior Mathematic       Application Version: 4.8.2       1         Read From EC       Operation       Value       Unit       Prior Mathematic         Read From Fie       Description       Value       Unit       Prior Mathematic       Prior Mathematic         Wete To EC       Description       Value       Unit       Prior Mathematic       Prior Mathematic                                                                                                    |                                          | Low Car Power Warning Message         | Enable                                                                                                    |         |      |                   | Low Car Power Warning Message            | Enable                 |         |              |
| Information       Information         Information       EC Version: 4.7       Application Version: 4.8.2       1         Important       Importantion       EC Version: 4.7       Application Version: 4.8         Important       Importantion       Importantion       EC Version: 4.7       Application Version: 4.8         Important       Importantion       Importantion       Importantion       Importantion       Importantion         Important       Importantion       Importantion       Importantion       Importantion       Importantion       Importantion         Importantiation       Importantion       Importantin       Importantin       Imp                                                                                                    | Hole                                     | Battery Discharger Warning Message    | Enable                                                                                                    |         |      | Hole              | Battery Discharger Warning Message       | Enable                 |         |              |
| Image: Note of the second second s               | Ticity                                   | lefe me eti e e                       | and the second second sec |         | 0000 | Ticih             | Information                              | 0.00000000000          |         | - Little     |
| EC Version: 4.7       Application Version: 4.8.2       1         File Name:       File Name:       1       EC Version: 4.7       Application Version: 4.8.2         File Name:       File Name:       EC Version: 4.7       Application Version: 4.8.2       1         ML Administrator Application       Image: Comparison       Comparison       Comparison <thcomparison< th=""> <thc< td=""><td></td><td></td><td></td><td></td><td></td><td></td><td></td><td></td><td></td><td></td></thc<></thcomparison<>                                                                                                    |                                          |                                       |                                                                                                    |         |      |                   |                                          |                        |         |              |
| File Name:       Image: Image: I                        |                                          | EC Version: 4.7 Application           | Version: 4.8.2                                                                                                    | 1       |      |                   | EC Version: 4.7 Application              | Version: 4.89          |         |              |
| About     His Name:       About     His Name:       About       About       About <t< td=""><td></td><td>File Name:</td><td></td><td></td><td></td><td></td><td>File Name:</td><td>2</td><td></td><td></td></t<>                                                                                                    |                                          | File Name:                            |                                                                                                    |         |      |                   | File Name:                               | 2                      |         |              |
| Add       Addministrator Application       Addministrator Application         Image: Control of the control of the control of                                                            | About                                    | The Marine.                           |                                                                                                    |         |      | About             | i lie Mailie.                            |                        |         |              |
| ML Administrator Application       ML Administrator Application         Image: Control of the control of the control of                                                   | About                                    |                                       |                                                                                                    |         |      | About             |                                          |                        |         |              |
| ✓       ML Administrator Application       ✓       ✓       ✓       ✓       ✓       ✓       ✓       ✓       ✓       ✓       ✓       ✓       ✓       ✓       ✓       ✓       ✓       ✓       ✓       ✓       ✓       ✓       ✓       ✓       ✓       ✓       ✓       ✓       ✓       ✓       ✓       ✓       ✓       ✓       ✓       ✓       ✓       ✓       ✓       ✓       ✓       ✓       ✓       ✓       ✓       ✓       ✓       ✓       ✓       ✓       ✓       ✓       ✓       ✓       ✓       ✓       ✓       ✓       ✓       ✓       ✓       ✓       ✓       ✓       ✓       ✓       ✓       ✓       ✓       ✓       ✓       ✓       ✓       ✓       ✓       ✓       ✓       ✓       ✓       ✓       ✓       ✓       ✓       ✓       ✓       ✓       ✓       ✓       ✓       ✓       ✓       ✓       ✓       ✓       ✓       ✓       ✓       ✓       ✓       ✓       ✓       ✓       ✓       ✓       ✓       ✓       ✓       ✓       ✓       ✓       ✓       ✓       ✓       ✓       ✓ <t< td=""><td>7</td><td></td><td></td><td></td><td></td><td></td><td></td><td></td><td></td><td></td></t<>                                                                                                    | 7                                        |                                       |                                                                                                    |         |      |                   |                                          |                        |         |              |
| Image: Construction       Value       Unit         Gelo 0       OFF       Gelo 0       OFF         Gelo 1       OFF       Gelo 0       OFF         Gelo 1       OFF       Gelo 1       OFF         WMAN       ON       LCD Maximum Brightness       63       Level         LCD Brightness Threshold       45       "C       WMAN       ON         LCD Brightness Threshold       45       "C       Minutes       LCD Brightness Threshold       45       "C         WAAN       ON       ON       Mode Communication       Disable       CD Brightness Threshold       45       "C         WAAN       ON       ON       Mode Communication       Disable       CD Brightness Threshold       45       "C         Wet To EC       RF Pass-Through Control       Automatic       RF Pass-Through Mode       OFF       Mode Control       Battery Chapter Profile       Mostly Office-Dock/AC       RF Pass-Through Mode       OFF       Mode Control       Battery Chapter Profile       Mostly Office-Dock/AC       RF Pass-Through Mode       OFF       Mode Control       RF Pass-Through Mode       OFF       RF Pass-Through Mode       OFF       RF Pass-Through Mode       OFF       RF Pass-Through Mode       OFF       RF Pass-Through Mode                                                                                                    | 🖉 ML Admini                              | strator Application                   |                                                                                                    |         | - 🔀  | 🖉 ML Admini       | strator Application                      |                        |         | $\mathbf{X}$ |
| Image: CPR0 0       CPF       CPF                                                                                                    |                                          | Description                           | Value                                                                                                    | Unit    |      |                   | Description                              | Value                  | Unit    |              |
| Read From EC       GPO 1       OFF       OPF         WVAN       ON       ON       ON         WVAN       CD Maximum Brightness       B3       Level         LCD Brightness Threshold       45       °C         Read From Fle       WLAN       ON       UCD Miximum Brightness       B3       Level         MODS Communication       Dissible       °C       WLAN       ON       UCD Miximum Brightness Threshold       45       °C         WLAN       ON       ON       MODS Communication       Dissible       CPU turn off from MDDS Command       NO         Battery Charger Profile       MoSty Office-Dock/AC       RF Pass:Through Control       Automatic       RF Pass:Through Control       Automatic         Mondor Decosor Temperature       Enable       Image       Montor Docking Board Temperature       Enable         Mondor Cocking Board Temperature       Enable       Montor Docking Board Temperature       Enable       Montor Docking Board Temperature       Enable         Winter Docking Board Temperature Warning Message       Enable       Montor Docking Board Temperature       Enable       Montor Docking Board Temperature       Enable         Montor Docking Board Temperature Warning Message       Enable       Montor Docking Board Temperature Warning Message       Enable                                                                                                    |                                          | GPIO 0                                | OFF                                                                                                    |         |      |                   | GPIO 0                                   | OFF                    |         |              |
| Interview       Column       Column <td></td> <td>OPIO 0</td> <td>OFF</td> <td></td> <td></td> <td></td> <td>OPIO 0</td> <td>OFF</td> <td></td> <td></td>                                                                                                    |                                          | OPIO 0                                | OFF                                                                                                    |         |      |                   | OPIO 0                                   | OFF                    |         |              |
| Image: Construction of the second second                | Read From EC                             | VARAVAN                               | ON                                                                                                    |         |      | Read From EC      | JAMAGAN                                  | ON                     |         |              |
| Image: Construct Log in lines       Construct Log in lines                                                                                                    |                                          | LCD Movimum Brightnoon                | 62                                                                                                    | Louol   |      |                   | LCD Maximum Brightnass                   | 62                     | Louol   |              |
| Image: Stress of a grants stress of a grant stress of a grant stress of               | <u>~</u> 4                               | LCD Brightness Slone                  | 15                                                                                                    | Minutes |      | <u>~4</u>         | LCD Brightness Slone                     | 15                     | Minutes |              |
| Read Tron File     VxAbilitiess Interstold     Oni     C       Web Committee Interstold     Onit     C       Web Committee Interstold     Onit     C       Web Committee Interstold     Onit     C       With To EC     Mode Committee Interstold     Onit     C       With To EC     Mode Control     Enable     Mode Control     Delay of the Control       Mode Delay (Charge Profile     Mode Control     Enable     Mode Control     Delay of the Control       With To EC     Mode Delay (Charge Profile     Off     Product     Off       Mode Delay (Charge Profile     Mode Control     Enable     Off       Mode Delay (Charge Profile     Enable     Off     Enable       Mode Delay (Charge Profile     Enable     Off     Enable       Mode Delay (Charge Profile     Enable     Off     Enable       Mode Delay (Charge Profile     Enable     Off     Enable       Mode Delay (Charge Profile     Enable     Off     Enable       Mode Delay (Charge Profile     Enable     Mode Delay (Charge Profile     Enable       Mode Delay (Charge Profile     Enable     Mode Delay (Charge Profile     Enable       Mode Delay (Charge Profile     Enable     Mode Delay (Charge Profile     Enable       Mode Delay (Charge Profil                                                                                                    | -4)                                      | LCD Brightness Slope                  | 46                                                                                                    | P/C     |      | (14)              | LCD Brightness Slope                     | 45                     | PC      |              |
| Image: Production File       VicLus       Over the product of the product of                                  |                                          | Ved and                               | 45                                                                                                    | C       |      |                   | A abl                                    | 45                     | C       |              |
| Impose Command leaded     Losable     Impose Command     No       CPU Lim off from MCOS Command     No     Disable       Write ToEC     Mostry Chriger Profile     Mostry Office-Dock/AC     Impose Command     No       Impose Command     Mostry Office-Dock/AC     Impose Command     No       Impose Command     Mostry Office-Dock/AC     Impose Command     No       Impose Command     Mostry Office-Dock/AC     Impose Command     No       Impose Command     Mostry Office-Dock/AC     Impose Command     No       Impose Command     Mostry Office-Dock/AC     Impose Command     No       Impose Command     Mostry Office-Dock/AC     Impose Command     No       Impose Command     No     Impose Command     No       Impose Command     Mostry Office-Dock/AC     Impose Command     No       Impose Command     No     Impose Command     No       Impose Command     No     Impose Command     No       Impose Command     No     Impose Command     No       Impose Command     No     Impose Command     No       Impose Command     No     Impose Command     No       Impose Command     No     Impose Command     No       Impose Command     Impose Command     Im                                                                                                    | Read From File                           | MODO Computing                        | Disable                                                                                                    |         |      | Read From File    | MODO Communication                       | Disable                |         |              |
| Image: Solution from mode Solution     Pot unit on mode Solution     Pot unit on mode Solution                                                                                                    |                                          | CPU has aff from MODS Command         | NO                                                                                                    |         |      |                   | CPU has all from MODS Command            | NO                     |         |              |
| Image: Sever To File     Image: Sever To File     Image: Sever To File <td>л</td> <td>Bettery Charger Profile</td> <td>Moothy Office Deck/8.C</td> <td></td> <td></td> <td>JI.</td> <td>Retteru Cherger Profile</td> <td>Monthu Office Deak/8.C</td> <td></td> <td></td>                                                                                                    | л                                        | Bettery Charger Profile               | Moothy Office Deck/8.C                                                                                                    |         |      | JI.               | Retteru Cherger Profile                  | Monthu Office Deak/8.C |         |              |
| Write To EC     No Pass-Influggi Countor     Automatic     Automatic       Write To EC     No Pass-Influggi Countor     Pass-Influggi Countor     Pass-Influggi Countor       Write To EC     No Pass-Influggi Countor     Enable       Montor Descore Temperature     Enable       Montor Docking Board Temperature     Enable       Montor Docking Board Temperature     Enable       Montor Docking Board Temperature     Enable       Montor Docking Board Temperature     Enable       Montor Docking Board Temperature     Enable       Montor Docking Board Temperature     Enable       Montor Docking Board Temperature     Enable       Montor Docking Board Temperature     Enable       Montor Docking Board Temperature     Enable       Montor Docking Board Temperature     Enable       Montor Docking Board Temperature Varing Message     Enable       Ibov Temperature Varing Message     Enable       Low Temperature Varing Message     Enable       Low Temperature Varing Message     Enable       Help     Enable     Montor Decking Control       Help     Information     EC Version: 4.8.2       File Name:     About     Information                                                                                                    |                                          | Delitery Charger Profile              | MUSHY OTHER-DUCKIAC                                                                                                    |         |      |                   | Dellery Charger Fronie                   | Musary Office-Dock/AC  |         |              |
| Write To EC     Nor Passe In Ough mode     Ortice     Nor Passe In Ough mode     Ortice       Image: In Ough mode     Image: Integrature     Enable       Image: Integrature     Enable       Image: Integrature     Image: Image: Ima                                                                                                    |                                          | PE Dese Through Made                  | Automatic                                                                                                    |         |      |                   | RF Pass-Through Control                  | Automatic              |         |              |
| Image: Introduct Cutiful       IEndate         Monitor Processor Temperature       Endate         Monitor Discossor Temperature       Endate         Monitor Discossor Temperature       Endate         Low Temperature Varing Message       Endate         Low Temperature Varing Message                                                                                                    | Write To EC                              | DE Dass Through User Castral          | - OFF                                                                                                    |         |      | Write To EC       | DE Dass Through Hear Castral             | Creatile               |         |              |
| Image: Sever To File       Monitor Processor I emperature       Enable       Monitor Service Savet       Enable         Image: Sever To File       Image: Sever To File       Image: Sever Sever Se                                                                                                    |                                          | RF Pass- mrough user control          | Enable                                                                                                    |         |      |                   | RF Pass-Through User Control             | Enable                 |         |              |
| Implicit Desire (v Capacity)       Enable         Save To File       Montor Car (v Capacity)       Enable         Montor Docking Board Temperature       Enable         Montor Docking Board Temperature       Enable         Montor Docking Board Temperature       Enable         Montor Car (v Otage)       Enable         Montor Docking Board Temperature       Enable         Montor Docking Board Temperature       Enable         Montor Car (v Otage)       Enable         Montor Docking Board Temperature Variang Message       Enable         Low Temperature Variang Message       Enable         Low Car Power Variang Message       Enable         Help       Information         EC Version: 4.7       Application Version: 4.8.2         About       File Name:                                                                                                    | <u>, 1</u>                               | Monitor Processor Temperature         | Enable                                                                                                    |         |      | <b>A</b>          | Monitor Processor Temperature            | Enable                 |         |              |
| Seve To File     Montor Cell Votage     Enable     Enable     Montor Cell Votage     Enable       Montor Docking Board Temperature     Enable     Enable     Montor Docking Fan Speed     Enable       Montor Docking Fan Speed     Enable     Enable     Montor Docking Fan Speed     Enable       Image: Seve To File     Montor Docking Fan Speed     Enable     Enable       Image: Docking Fan Speed     Enable     Enable       Low Car Nover Worning Message     Enable     Image: Enable       Image: Docking Fan Speed     Enable     Image: Enable       Image: Docking Fan Speed     Enable     Image: Enable                                                                                                    |                                          | Monitor Battery Capacity              | Enable                                                                                                    |         | -    |                   | Monitor Battery Capacity                 | Enable                 |         | -            |
| Save To File       Monitor Docking Board Lemperature       Enhable         Image: Save To File       Monitor Docking Fan Speed       Enhable         Heigh       Heigh Temperature Varning Message       Enhable         Low Temperature Varning Message       Enhable         Low Car Power Varning Message       Enhable         Heigh       Information         EC Version: 4.7       Application Version: 4.8.2         About       File Name:                                                                                                    |                                          | Monitor Car Voltage                   | Enable                                                                                                    |         |      |                   | Monitor Car Voltage                      | Enable                 |         |              |
| Image: Consigner of the second second sec | Save To File                             | Monitor Docking Board Temperature     | Enable                                                                                                    |         |      | Save To File      | Monitor Docking Board Temperature        | Enable                 |         |              |
| Image: Construct Warning Message     Enable       Information     Enable       Help     Information       EVersion: 4.7     Application Version: 4.8.2       About     File Name:                                                                                                    |                                          | High Temperature Marcine Massage      | Enable                                                                                                    |         |      |                   | High Temperature Manager                 | Enable                 |         |              |
| Image: Constraint of the stratute is a stratute and the stratute is a stratute and the stratute is a stratute is a stratute i |                                          | high remperature warning wessage      | Enable                                                                                                    |         |      |                   | nigh remperature warning wessage         | Enable                 |         |              |
| Help Information<br>EC Version: 4.7 Application Version: 4.8.2 3<br>About File Name:                                                                                                    |                                          | Low remperature warning message       | Citable                                                                                                    |         |      |                   | Low remperature warning Message          | Enable<br>Facility     |         |              |
| Heip     Longetty toxicitie for the standing message     Ender       Information     Eversion: 4.7     Application Version: 4.8.2       About     File Name:                                                                                                    | <b>S</b>                                 | Betteru Discherger Werning Message    | Enable                                                                                                    |         |      |                   | Betteru Discherger Warning Message       | Enable                 |         |              |
| Information     EC Version: 4.7     Application Version: 4.8.2     3       About     File Name:     File Name:                                                                                                    | Help                                     | Lineare A precularger warning message | Enable .                                                                                                    |         | ×    | Help              | Datter y Discriarger vvari illig message | LINUM                  |         |              |
| Image: Section of the section of the section of t |                                          | Information                           |                                                                                                    |         |      |                   | Information                              | 100 (C. 1002)2         |         |              |
| About File Name: 4                                                                                                    |                                          | EC Version: 4.7 Application           | n Version: 4.8.2                                                                                                    | 3       |      |                   | EC Version: 4.7 Application              | version: 4.8           |         |              |
| About The Name.                                                                                                    |                                          | Eile Nome:                            |                                                                                                    | J       |      |                   | Eile Neme:                               | -+                     |         |              |
| Abut                                                                                                    |                                          | r ne warne.                           |                                                                                                    |         |      |                   | r lie warrie.                            |                        |         |              |
|                                                                                                    | About                                    |                                       |                                                                                                    |         |      | About             |                                          |                        |         |              |
|                                                                                                    |                                          |                                       |                                                                                                    |         |      |                   |                                          |                        |         |              |
|                                                                                                    |                                          |                                       |                                                                                                    |         |      |                   |                                          |                        |         |              |

5. Launch the ML User Application.

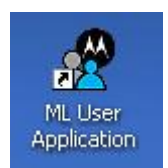

- 6. Select the RF Pass-through option available in the MLUA.
- 7. Before the RF Pass-through User Control in MLAA is changed to [Enable], the RF Pass-Through Control will be grayed-out.
- 8. After the RF Pass-through User Control in MLAA has been set to [Enable], the default setting will be [Automatic Selection].
- 9. User can select [Manual Selection] to either Enable or Disable the RF Pass-Through. [Apply] needs to be pressed by User in order to make the selection valid.
- **10.** Enabling the RF Pass-Through will disable the Internal Antenna and vice versa.

| and over approximation                                                                                                    | ML User Application                                                                                                    |
|----------------------------------------------------------------------------------------------------|----------------------------------------------------------------------------------------------------|
| Temperature Battery WLAN Device Speaker Output                                                                                                    | Temperature Battery WLAN Device Speaker Output                                                                                                    |
| RF Pass-Through       WWAN Device       Monitor       General Purpose I/0       GPS       About         RF Pass-Through Control <ul> <li>Automatic Selection</li> <li>Manual Selection</li> <li>RF Pass-Through Mode</li> <li>RF Pass-Through On</li> <li>RF Pass-Through Off</li> </ul> <ul> <li>RF Pass-Through Off</li> </ul> <ul> <li>RF Pass-Through Off</li> </ul> <ul> <li>RF Pass-Through Off</li> <li>RF Pass-Through Off</li> <li>RF Pass-Through Off</li> <li>RF Pass-Through Off</li> </ul> <ul> <li>RF Pass-Through Off</li> <li>RF Pass-Through Off</li> <li>RF Pass-Through Off</li> <li>RF Pass-Through Off</li> </ul> <ul> <li>RF Pass-Through Off</li> </ul> <ul> <li>RF Pass-Through Off</li> <li>RF Pass-Through Off</li> </ul> <ul> <li>RF Pass-Through Off</li> <li>RF Pass-Through Off</li> <li>RF Pass-Through Off</li> </ul> <ul> <li>RF Pass-Through Off</li> <li>RF Pass-Through Off</li> <li>RF Pass-Through Off</li> <li>RF Pass-Through Off</li> </ul> | RF Pass-Through WWAN Device Monitor General Purpose I/O GPS About<br>RF Pass-Through Control<br>Automatic Selection<br>Manual Selection<br>RF Pass-Through Mode<br>RF Pass-Through On<br>RF Pass-Through Off                                               |
| Get Default Value OK Cancel Apply Help                                                                                                    | Get Default Value OK Cancel Apply Help                                                                                                    |
| Ner and the second second second second second second second second second second second second second second s                                                                                                    | N                                                                                                    |
| ML User Application           Temperature         Battery         WLAN Device         Speaker Output           RF Pass-Through         WWAN Device         Monitor         General Purpose I/O         GPS         About           RF Pass-Through         Control         3         3         Automatic Selection         8           Manual Selection         RF Pass-Through Mode         7         7         7                                                                                                    | ML User Application           Temperature         Battery         WLAN Device         Speaker Output           RF Pass-Through         WWAN Device         Monitor         General Purpose I/O         GPS         About           RF Pass-Through Control |

- **11.** Note that the RF Pass-Through Option will not be applicable under the following conditions:
  - a. The ML910 does not have RF Pass-Through option installed. RF Pass-Through here refers to the internal factory-installed RF Antenna Switching Board.
  - b. The ML910 is being docked in either an ML900 mobile dock or an Office Port Replicator.
- **12.** The internal antennas will function if User selects the **[RF Pass-Through Off]** in the RF Pass-Through Mode.
- **13.** The external antenna option will be available if User selects the **[RF Pass-Through On]** in the RF Pass-Through Mode.